Witam uczniów klasy pierwszej!

Dziś kolejne nasze spotkanie poświęcimy na pracy w edytorze tekstu Word.

Jak na pewno większość z Was zauważyła, że jeśli wciskamy klawisze z literkami to na ekranie pojawiają nam się nie duże tylko małe litery. Dziś dowiemy się jak napisać wyrazy, które będą miały duże litery i jak zmienić krój czcionki.

To zaczynamy!

Uruchamiamy program Word lub inny edytor tekstu np. WordPad.

Napisz : sklep sportowy trampek. Z takim napisem lecz zapisanym za pomocą dużych liter mogłeś się już spotkać np. na wejściem do sklepu sportowego.

Uwaga w drugiej linijce napiszemy już taki tekst wielkimi literami.

Żeby nasz kursor, czyli czarna pionowa kreska migała na początku linii należy wcisnąć klawisz Enter.

Teraz należy wcisnąć klawisz Caps Lock (czytaj kaps lok)

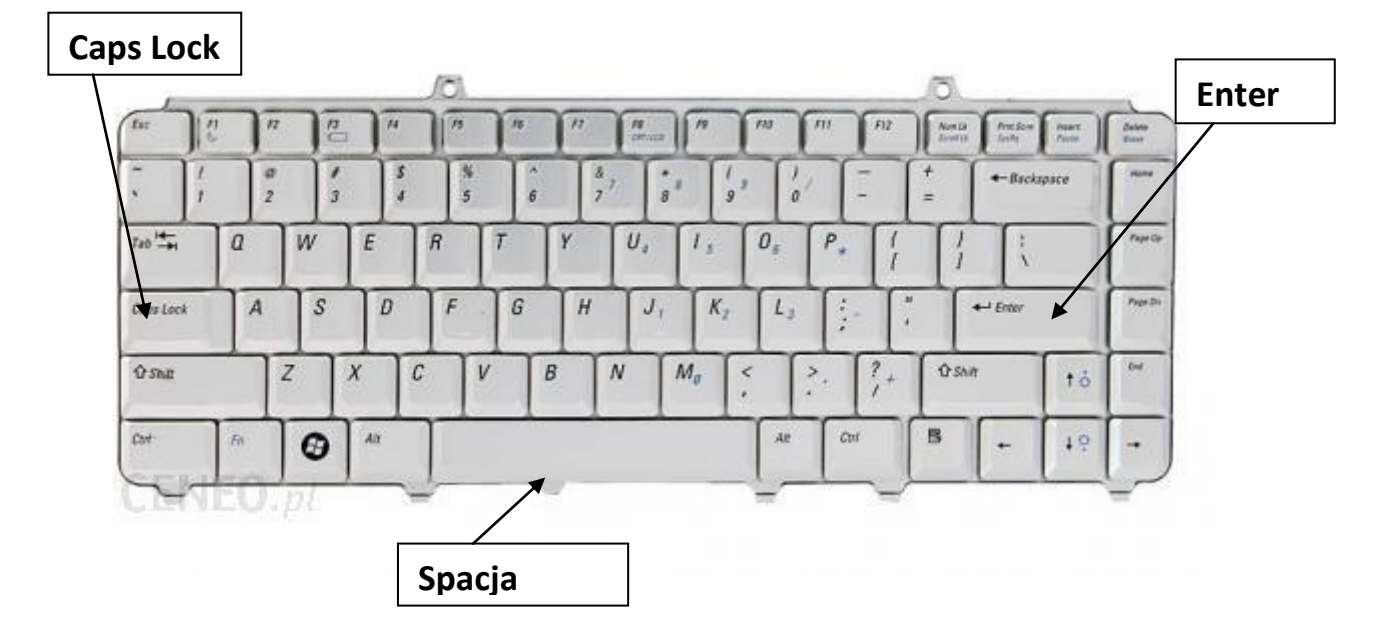

I teraz z wciśniętym klawiszem Caps Lock piszemy jeszcze raz ten tekst.

## SKLEP SPORTOWY TRAMPEK

Jeszcze jedna ważna wiadomość wyrazy oddzielamy od siebie klawiszem, który nazywa się spacją. Jest to ten najdłuższy klawisz na klawiaturze.

Wciskamy go tylko raz.

Myślę, że napis się udał.

A teraz zrobimy kilka ćwiczeń.

W tym celu wykorzystamy nasz napis i umiejętność, którą poznaliśmy już wcześniej. Musimy zaznaczyć nasz tekst. W tym celu ustawiamy kursorem na początku tekstu i z wciśniętym lewym klawiszem myszy przeciągamy do końca tekstu

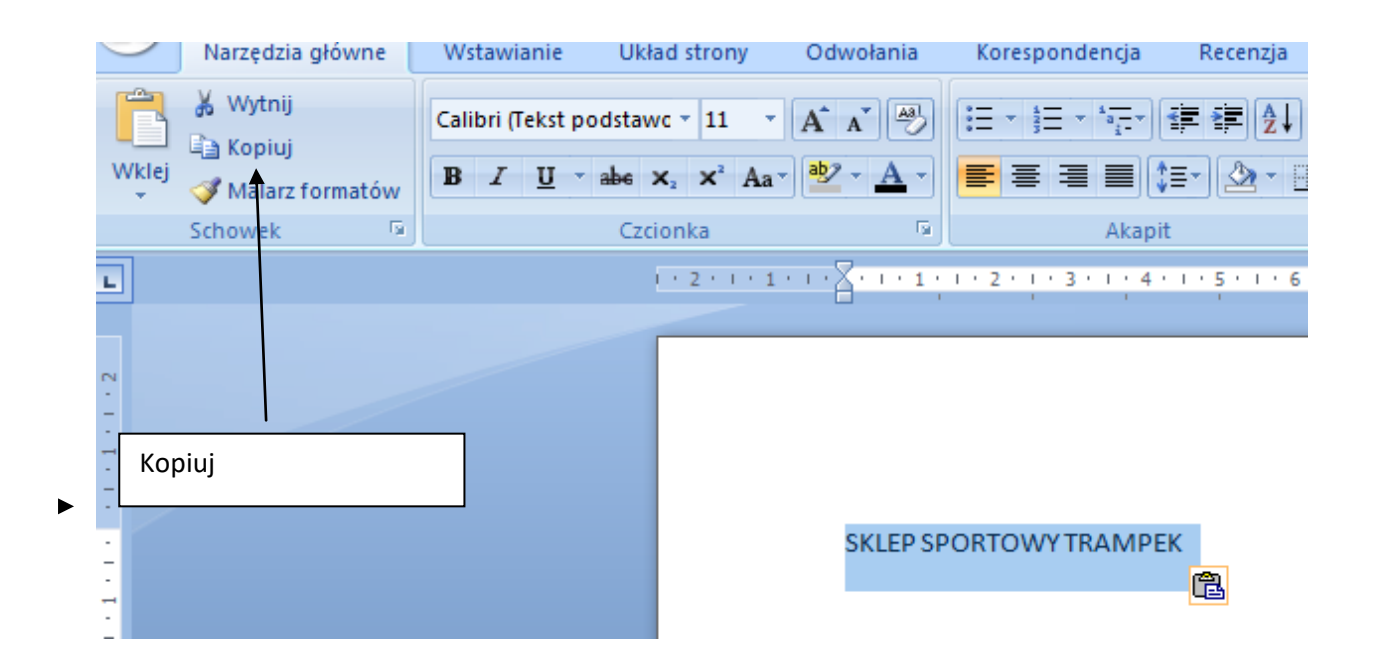

Teraz ten tekst skopiujemy i wkleimy jeszcze 5 razy.

Zaznaczony tekst kopiujemy – albo wciskamy klawisze lewy **Ctrl +klawisz C**, lub na pasku na górze polecenie **Kopiuj** 

Teraz wystarczy ustawić Kursor wciskając Enter.

Kursor powinien być na początku nowej linii i teraz musimy wkleić nasz tekst. Wciskamy lewy klawisz **Ctrl + klawisz V** lub na pasku u góry **Wklej i** drugiej linijce powinien pojawić się nasz napis.

Przechodzimy Enterem do następnej linijki i powtarzamy już tylko wklejanie naszego tekstu.

Wciskamy lewy klawisz Ctrl + klawisz V lub na pasku u góry Wklej.

Tą czynność powtarzamy tylko 4 razy

SKLEP SPORTOWY TRAMPEK

SKLEP SPORTOWY TRAMPEK

SKLEP SPORTOWY TRAMPEK

SKLEP SPORTOWY TRAMPEK

SKLEP SPORTOWY TRAMPEK

Udało się.

Teraz nauczymy się jak zmienić rodzaj kroju czcionki.

W tym celu zaznaczymy naszą pierwszą linijkę tekstu. (Kursor na początek tekstu, wciskamy lewy klawisz myszy i przeciągamy).

| $\bigcirc$ | Narzędzia głó | ówne W     | stawianie       | Układ strony   | Odwołania        | Koresponde |
|------------|---------------|------------|-----------------|----------------|------------------|------------|
| Ĥ          | 🐰 Wytnij      | Cal        | ibri            | 11             | • A A A          |            |
| Wklej      |               | C          | zcionki motyv   | vu             |                  |            |
| *          | Malarz forr   | matow      | Cambria         |                | (Nagłówki)       |            |
|            | Schower       |            | Calibri         | (T             | ekst podstawowy) |            |
| <u> </u>   | 1 • 2         | N          | liedawno uży    | wane czcionki  |                  |            |
|            |               | ሟ          | Times N         | ew Roman       |                  |            |
|            |               | ሞ          | Simplifi        | ed Arabic      | Fixed            |            |
| -          |               | ሞ          | CASTEI          | LAR            |                  |            |
| -          |               | ሞ          | Aharo           | ni             | אבגד הוז         |            |
| -          |               | T          | Comic Sa        | ns M.S         |                  |            |
| -          |               | T          | GOUI            | D <b>V ST(</b> | DUT              |            |
|            |               | 75         | Arial           |                |                  |            |
|            |               | -<br>      | Arabic Types    | atting         | نه بدأ           | PEK        |
| -          |               | -1-        | Calle an        | et un te       | الجد شور         |            |
| -          |               | - <b>P</b> | Sylfaen         | _              |                  | DEK.       |
| •          |               | Ŧ          | Blackadder I    | 36             |                  | PEK        |
| -          |               | v          | /szystkie czcio | onki           |                  |            |
| ~          |               | Ŧ          | Agency FB       |                |                  | PEK        |
| ·          |               | ሞ          | Aharoi          | ni             | אבגד הוז         |            |
| •          |               | ሞ          | ALGERI          | AN             |                  | DEV        |
| м          |               | - The      | Andalus         |                | أبدح همر         | EN         |
| -          |               |            | ángrana Now     |                | ,,               |            |
| ·          |               | -1         | And any mem     |                | a 1a 1           | PEK        |
|            |               | 1 m        | And an IDC      |                | สกัสลี           |            |

Teraz myszką najeżdżamy na strzałeczkę która znajduje się na pasku

Rozwinie się Lista z nazwami czcionek i my możemy wybrać sobie jaką chcemy wystarczy najechać myszką i kliknąć, a nasz tekst się zmieni np. :

|          | ) 🛃 🍠                         | - () -                                |                                       | · · · · ·                                                                                                    |             |                                  | Dokument3 -             | Micros | oft Word uż           | ytek niekome           | rcyjny               |                               |        |                     |                      |
|----------|-------------------------------|---------------------------------------|---------------------------------------|----------------------------------------------------------------------------------------------------|-------------|----------------------------------|-------------------------|--------|-----------------------|------------------------|----------------------|-------------------------------|--------|---------------------|----------------------|
| <b>_</b> | Narzę                         | dzia główne                           | Wstawianie Układ s                    | trony Odwołania                                                                                                    | Ко          | orespondencja                    | Recenzja                | Wid    | lok                   |                        |                      |                               |        |                     |                      |
| (Nklej   | 💑 Wy<br>La Kop<br>Va<br>Schow | tnij<br>pluj<br>Iarz formatów<br>ek 🗔 | Algerian The Arabic Typesetting       | 11 • A A المعلم المعلم المعلم المعلم المعلم المعلم المعلم المعلم المعلم المعلم المعلم المعلم المعلم المعلم الم<br>معلم الموز | 1<br>1<br>1 | • \$= • *==•<br>= = = (<br>Akapi | i≢ i≢ 2↓<br>(≣- <u></u> | ¶<br>• | AaBbCcDc<br>¶Normalny | AaBbCcDc<br>1 Bez odst | AaBbC(<br>Nagłówek 1 | AaBbCc<br>Nagłówek 2<br>Style | AaB    | AaBbCc.<br>Podtytuł | AaBbCcDa<br>Wyróżnie |
| 1        |                               | 1 + 2 + 1 +                           | The Agency B                          |                                                                                                    | -=          | 4 + 1 + 5 +                      | 1 · 6 · 1 ·             | 7 •    | 1 - 8 - 1             | A 9 · 1 ·              | 10 11                | · · · 12 ·                    | 1 13 1 | • 14 • • • 1        | 5 + 1 + 🛆            |
|          |                               |                                       | T Aharoni                             | ובגד הוז                                                                                                    | a T         |                                  |                         |        |                       |                        |                      |                               |        |                     |                      |
|          |                               |                                       | ት ALGERIAN                            |                                                                                                    | 1           |                                  |                         |        |                       |                        |                      |                               |        |                     |                      |
|          |                               |                                       | T Andalus                             | بد مرز                                                                                                    | ,i          |                                  |                         |        |                       |                        |                      |                               |        |                     |                      |
|          |                               |                                       | <b>T</b> Angsana New                  | สวัส                                                                                                    | กึ          |                                  |                         |        |                       |                        |                      |                               |        |                     |                      |
|          |                               |                                       | T AngsanaUPC                          | สวัส                                                                                                    | ก           |                                  |                         |        |                       |                        |                      |                               |        |                     |                      |
|          |                               |                                       | ™r Aparajita                          | देवनागः                                                                                                    | ft          |                                  |                         |        |                       |                        |                      |                               |        |                     |                      |
|          |                               |                                       | ${}^{T}\mathbf{p}$ Arabic Typesetting | د هوز                                                                                                    | ÷Î          |                                  |                         |        |                       |                        |                      |                               |        |                     |                      |
|          |                               |                                       | ¶r Arial                              |                                                                                                    |             |                                  |                         |        |                       |                        | SKLEP                | SPOR'                         | ΓΟΨΥ   | TRAMI               | PEK                  |
|          |                               |                                       | Tr Arial Black                        |                                                                                                    |             |                                  |                         |        |                       |                        |                      |                               |        |                     |                      |
|          |                               |                                       | 🕆 Arial Narrow                        |                                                                                                    | 2           | PEK                              |                         |        |                       |                        |                      |                               |        |                     |                      |
|          |                               |                                       | 🕆 Arial Rounde                        | d MT Bold                                                                                                    |             |                                  |                         |        |                       |                        |                      |                               |        |                     |                      |
|          |                               |                                       | 🕆 Arial Unicode M                     | 6                                                                                                    | 2           | PEK                              |                         |        |                       |                        |                      |                               |        |                     |                      |
|          |                               |                                       | Tr Baskerville Old                    | Face                                                                                                    |             |                                  |                         |        |                       |                        |                      |                               |        |                     |                      |
|          |                               |                                       | 🏽 Batang                              |                                                                                                    |             | PEK                              |                         |        |                       |                        |                      |                               |        |                     |                      |
|          |                               |                                       | 🔁 BatangChe                           |                                                                                                    |             |                                  |                         |        |                       |                        |                      |                               |        |                     |                      |

Twoje zadanie zmienić w czterech linijkach tekst wybierając różne czcionki np. :

Times New Roman, Arial, Georgia, Tahoma lub inne.

Swoją pracę zapisz w pliku o nazwie Wielka litera. Jeśli będziesz chciał podzielić się ze mną swoją pracą możesz przesłać na mój adres.

Pozdrawiam.